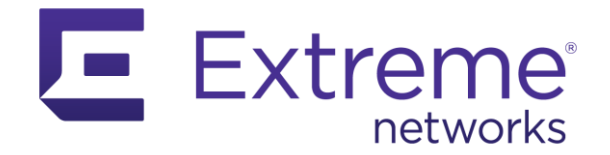

# ExtremeControl / ExtremeNAC Cross Reference Importing one MAC address to an existing group

Abstract: This guide is designed to show a user how certain common tasks in ExtremeControl are accomplished in ExtremeNAC. Both products are very capable, however, the workflow of accomplishing tasks is different.

Published: August 2020

Extreme Networks, Inc.

Phone / +1 408.579.2800 Toll-free / +1 888.257.3000 www.extremenetworks.com

©2020 Extreme Networks, Inc. All rights reserved.

Extreme Networks and the Extreme Networks logo are trademarks or registered trademarks of Extreme Networks, Inc. in the United States and/or other countries. All other names are the property of their respective owners. All other registered trademarks, trademarks, and service marks are property of their respective owners. For additional information on Extreme Networks trademarks, see www.extremenetworks.com/company/legal/trademarks.

## Contents

| Use Case                  | 2 |
|---------------------------|---|
| A3 how to                 | 2 |
| ExtremeControl how to     | 4 |
| Document revision history | 5 |

#### Use Case

Authorize a device with a specific MAC address (00:0c:29:09:08:de) and assign the Printer role.

### A3 how to

| <ul> <li>Check if the endpoir</li> </ul>               | t MAC address is already known to A3. Clients -> Search                                                                                                    |
|--------------------------------------------------------|----------------------------------------------------------------------------------------------------|
| ExtremeClou                                            | d <sup>™</sup>   Q   A3 Status Reports Auditing Clients Users Configuration Tools ? ♀                                                                                                    |
| <b>Q</b> Filter                                        | Search Clients                                                                                                    |
| Search<br>Create<br>Import                             | Q 00:0c:29:09:08:de Clear Search                                                                                                    |
| Standard Searches<br>Offline Clients<br>Online Clients | <sup>200</sup> ≪ <sup>×</sup> <sup>×</sup> × |
| Device Groups                                          | □     Status          ① Online/Offline         〕 MAC Address         ↓         〕 Detected Date         〕         ○ Name         〕         ○ Owner         〕         △ Address         〕         Class         〕         □         □         □                                                                                                    |
|                                                        | unregistered         on         00:0c:29:09:08:de         2020-08-05 06:59:06         default                                                                                                    |
|                                                        |                                                                                                    |

• If the endpoint exists then click on the endpoint and set Status to Registered and Role to Printer. Then hit Save button

| ExtremeClou                          | d <sup>°</sup> IQ   A3 Status | Reports Auditing <b>Clients</b> U | Jsers Configuration Tools | ? ♀ ↓ 2 admin@local |
|--------------------------------------|-------------------------------|-----------------------------------|---------------------------|---------------------|
| <b>Q</b> Filter                      | MAC 00:0c:29:09:08:de         |                                   |                           | C, x                |
| Search<br>Create<br>Import           | Edit Info Fingerbank          | Timeline IPv4 IF                  | Pv6 Location 1 Security E | vents Option 82     |
| Standard Searches<br>Offline Clients | Onger                         | default                           |                           | É                   |
| Online Clients Device Groups         | Status                        | Registered                        |                           | ÷                   |
|                                      | Unregistration                | Printer - Role for printers       | +1H +1D                   | +1W +1M +1Q +1Y 🛗   |
|                                      | Access Time Balance           |                                   |                           |                     |
|                                      | Bandwidth Balance             | seconds                           | В                         | kB MB GB TB PB XB   |
|                                      | Voice over IP                 | No                                |                           |                     |
|                                      | Bypass VLAN                   |                                   |                           |                     |
|                                      | Bypass Role                   | No Role                           |                           | \$                  |
|                                      | Notes                         |                                   |                           |                     |
|                                      |                               |                                   |                           | h.                  |
|                                      | Save Delete Reevaluate A      | Access Refresh Fingerbank Re      | start Switch Port         |                     |

/ 3

• If the endpoint does not exist then click Clients -> Create and set Status to Registered and Role to Printer. Then hit Create button

| ExtremeClou                                            | Id IQ A3 Status R | teports Auditing Clients Users | Configuration | Tools |         | ଡୁଖ   | Ļ   | admin@local |
|--------------------------------------------------------|-------------------|--------------------------------|---------------|-------|---------|-------|-----|-------------|
| <b>Q</b> Filter                                        | Create Client     |                                |               |       |         |       |     |             |
| Search<br>Create<br>Import                             | MAC               | 00:0c:29:09:08:de              |               |       |         |       |     | <u>Å</u>    |
| Standard Searches<br>Offline Clients<br>Online Clients | Owner<br>Status   | default<br>Registered          |               |       |         |       |     | ÷           |
| Device Groups                                          | Role              | Printer - Role for printers    |               |       |         |       |     | \$          |
|                                                        | Unregistration    |                                |               | +1H   | +1D +1\ | V +1M | +1Q | +1Y 🛗       |
|                                                        | Notes             |                                |               |       |         |       |     |             |
|                                                        |                   |                                |               |       |         |       |     | "           |
|                                                        | Create            |                                |               |       |         |       |     |             |

### ExtremeControl how to

| • | Search | n for endpoir          | nt Control -> I        | End-Systen     | ns -> magnifier      | r tool        |                |                   |                    |        |
|---|--------|------------------------|------------------------|----------------|----------------------|---------------|----------------|-------------------|--------------------|--------|
|   | Ξ      | ashboard Policy        | Access Control         | End-Systems    | Reports              |               |                |                   | 0. 7               | ! ≡    |
|   | .t. 🧟  | Add To Group 🦼         | Force Reauthentication | 🎲 Tools 🔻      | ◎ Live 👻 📔 All End-S | System Events | 🛛 Devices: All | • 00:0c:29:09:08: | de x               | Q      |
|   | A ate  | Last Seen $\downarrow$ | MAC Address            | MAC OUI Vendor | Device Family        | Device Type   | IP Address     | Host Name         | Site               | Switch |
|   | 6      | 19/06/2020 8:24:15     | 00:0C:29:09:08:DE      | VMware, Inc.   |                      |               | 192.168.21.216 |                   | /World/DeepSpace/S | 192.16 |

• If the endpoint exists then click on the Add To Group and select Printers. Then hit OK button

| Έ             | Dashboard Policy   | Access Control         | End-Systems          | Reports                       |               |                |                  | Q                  | ? ≡    |
|---------------|--------------------|------------------------|----------------------|-------------------------------|---------------|----------------|------------------|--------------------|--------|
| #             | Add To Group 🔎     | Force Reauthentication | 🌼 Tools 🔻            | Live 	 All End-               | System Events | Tevices: All   | ▼ 00:0c:29:09:08 | de 1               | K Q    |
|               | ate Last Seen ↓    | MAC Address            | MAC OUI Vendor       | Device Family                 | Device Type   | IP Address     | Host Name        | Site               | Switch |
| <b>£</b>      | 19/06/2020 8:24:15 | 00:00:29:09:08:DE      | VMware, Inc.         |                               |               | 192.168.21.216 |                  | /World/DeepSpace/S | 192.16 |
| <u>~</u>      |                    | End-System Gro         | oup Membership       |                               | ×             |                |                  |                    |        |
| ŝ             |                    | Add End-System         | s to a Group         |                               |               |                |                  |                    |        |
| ¥             |                    | Description:           |                      |                               |               |                |                  |                    |        |
| <b>lılı</b> l |                    | Groups:                | Printers (MAC)       |                               | ·             |                |                  |                    |        |
|               |                    | Remove from            | current group assign | nments and update registratio | in            |                |                  |                    |        |
|               |                    |                        |                      | OK Can                        | cel           |                |                  |                    |        |

• If the endpoint doesn't exist then add the entry to the End-System Group. Control -> Access Control -> Group Editor -> End-System Groups -> Printers -> Add. When the entry is in the list, hit Save

| Ξ       | Dashboard Policy Access Control       | End-Systems       | Reports         |          |        |              |                                        | Q | ? | ≡  |
|---------|---------------------------------------|-------------------|-----------------|----------|--------|--------------|----------------------------------------|---|---|----|
| #       | Configuration +                       | Edit Group: Prir  | iters           |          |        |              |                                        |   |   |    |
| ۰       | Group Editor                          | Name:             | Printers        |          |        | Description: | Default End-System Group for Printers. |   |   |    |
|         | <ul> <li>End-System Groups</li> </ul> | Туре:             | End-System: MAC |          | ~      |              |                                        |   |   |    |
| ~       | Access Points                         | 🕥 Add 🔯           | Edit 📑 Copy     | Delete   | Import | Export 📑 Ad  | d MAC OUIs                             |   |   | 7. |
| _       | Assessment Warning                    | Value †           |                 | Entry Ty | pe     | Description  |                                        |   |   |    |
| Ś       | Blacklist                             | 00:0C:29:09:08:DE |                 | MAC      | -      |              |                                        |   |   |    |
|         | Control_VLAN_vlan_2255                |                   |                 |          |        |              |                                        |   |   |    |
| 2       | ESY10 P11 LI25 (unio 2)               |                   |                 |          |        |              |                                        |   |   |    |
| <b></b> | ESX10-R11-U26 (vnic-2)                |                   |                 |          |        |              |                                        |   |   |    |
|         | ESX10-R11-U27 (vnic-2)                |                   |                 |          |        |              |                                        |   |   |    |
|         | ESX10-R12-U27 (vnic-5)                |                   |                 |          |        |              |                                        |   |   |    |
| **      | Fusion Disconnected Systems           |                   |                 |          |        |              |                                        |   |   |    |
|         | Fusion Pending Approval               |                   |                 |          |        |              |                                        |   |   |    |
| 11      | Green-Cmp210_vlan_210                 |                   |                 |          |        |              |                                        |   |   |    |
|         | Guest Expired                         |                   |                 |          |        |              |                                        |   |   |    |
|         | IOT Defender                          |                   |                 |          |        |              |                                        |   |   |    |
|         | Infoblox_MAC                          |                   |                 |          |        |              |                                        |   |   |    |
|         | MDM Remote Wipe                       |                   |                 |          |        |              |                                        |   |   |    |
|         | Managed Mobile Devices Busines        |                   |                 |          |        |              |                                        |   |   |    |
|         | Managed Mobile Devices Decomr         |                   |                 |          |        |              |                                        |   |   |    |
|         | Managed Mobile Devices Persona        |                   |                 |          |        |              | N                                      |   |   |    |
|         | ManagementVLAN_vlan_39                |                   |                 |          |        |              | ΝĘ                                     |   |   |    |
|         | NewManagementVLAN_vlan_41             |                   |                 |          |        |              |                                        |   |   |    |
|         | Not Managed By SentinelOne            |                   |                 |          |        |              |                                        |   |   |    |
|         | Printers (unsaved)                    |                   |                 |          |        |              |                                        |   |   |    |

• The enforce to Access Control Engines is not needed. Group entries are synchronized periodically.

#### Document revision history

| Date       | Version | Changes Made  | Author      |
|------------|---------|---------------|-------------|
| 2020/08/05 | 0.9     | Initial draft | Zdeněk Pala |
|            |         |               |             |
|            |         |               |             |